## STEP BY STEP INSTRUCTIONS FOR VENDOR / EXHIBITOR REGISTRATION

🖉 Maryland Chiefs of Police 🗙 🖉 Home

## ← → C 🔒 Secure | https://macpa.memberclicks.net

^ 🖮 🖸 🗤 📮

Q # 0

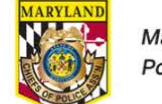

×

Maryland Chiefs of Police Association

| Member Logout 🔒 | Seattly our place |  |
|-----------------|-------------------|--|
|-----------------|-------------------|--|

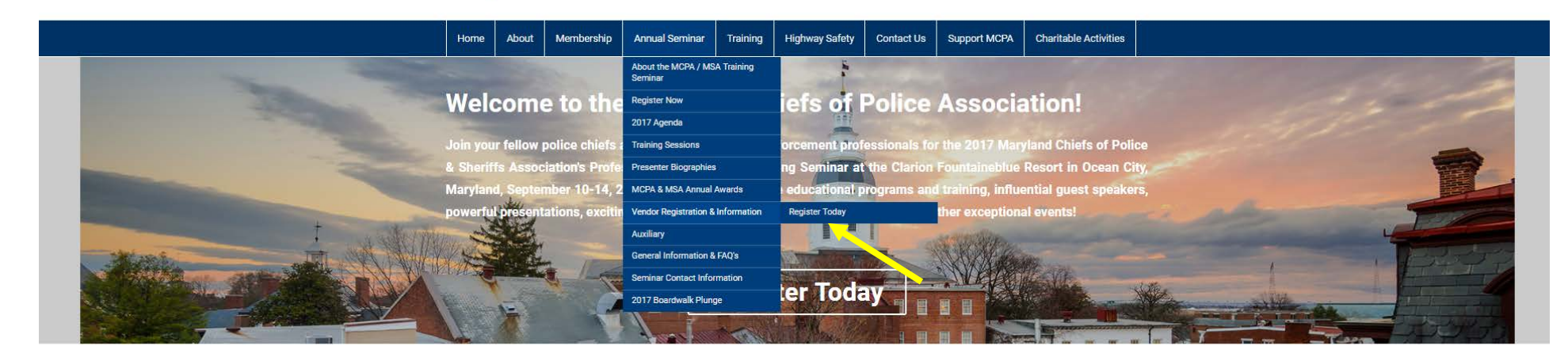

## Quick Links Maryland Chiefs of Police Association, Inc. Working to improve the quality of life for the citizens of Maryland Since 1961. ds & Schola The purpose of this Association shall be to support and defend the Constitution of the United States of America and the State of Maryland; to promote and foster the enforcement of law and order; to increase the effectiveness of the police profession and enhance public confidence in the police; and to improve the xecutive Director's M quality of life in the communities that we serve. Job Ar The Maryland Chiefs of Police Association is comprised of Executive law enforcement officers from State, Local and Federal Agencies, prosecutors and police legal advisors, members of the Maryland Police Training Commission, private sector security directors and interested citizens Our Sponsors Listing of Maryland Law Enforcement on the Web rtment https://macpa.memberclicks.net/vendor-registration-information-page 🗎 📓 😰 🥭 🗐 🔇 📓 -0 S

Go to <u>www.marylandchiefs.org</u> and hover over the "Annual Seminar" tab and a drop down will appear. Go down to "Vendor Regiastration" and click on "Register Today"

| The Maryland Chiefs of Police X                                                                                                    |                                                                                                    |                            |                           |                    |                |            |                                                                        |                                                                                                    |  | _ |       | × |
|----------------------------------------------------------------------------------------------------|----------------------------------------------------------------------------------------------------|----------------------------|---------------------------|--------------------|----------------|------------|------------------------------------------------------------------------|----------------------------------------------------------------------------------------------------|--|---|-------|---|
| igstarrow igstarrow igstarro | com_mcform&view                                                                                                    | =ngforms&id=252            | 217#/                     |                    |                |            |                                                                        |                                                                                                    |  | e | २ 🕈 🕁 | : |
|                                                                                                    | MARYLAND                                                                                                    | Marylanc<br>Police As      | l Chiefs of<br>ssociation |                    |                |            | Aember Login 🔒                                                         | Search our site gR                                                                                                    |  |   |       |   |
|                                                                                                    | Home Abou                                                                                                    | t Membership               | Annual Seminar            | Training           | Highway Safety | Contact Us | Support MCPA                                                           | Charitable Activities                                                                                                    |  |   |       |   |
|                                                                                                    | Login Existing Users If you already hav Username Password Password Forgot Password Forgot Username Login New Users If you are a new u | e an account, sign i       | in here.                  | login.             |                |            | Quick<br>Ex<br>Our S                                                   | Links  Acutive Board and Quarterly Membership Meetings  Awards & Scholarship  President's Message  Acutive Director's Message  Job Annoucements  ponsors  Acutive Safety Office  Acutive Safety Office  Acutiv |  |   |       |   |
|                                                                                                    | Email<br>By providing your email<br>Register                                                                                          | address, you agree to rece | ive emails from Maryland  | Chiefa of Police A | Association    |            | IACP<br>Stater<br>Immig<br>Sanct<br>Donal<br>New N<br>IACP 1<br>Justic | TECHNOLOGY CENTER<br>ment by the IACP on U.S.<br>tration Enforcement Policy and<br>ions<br>ment From IACP President<br>dW. De Lucca on London Attack<br>Addel Policies Available!<br>Supports the National Criminal<br>e Commission Act of 2017<br>News                                                                                                    |  |   |       |   |

If you <u>are</u> a member of the Maryland Chiefs of Police Association enter your log-in (e-mail address) and your password and click on log-in. If you forgot your log-in or password you can click on the option to recover them.

If you <u>are **NOT**</u> a member of the Maryland Chiefs of Police Association and want to register as a Vendor / Exhibitor for the Training Seminar, go to the "New Users" area and enter your e-mail address and click on "Register"

| 📅 / 😓 Maryland Chiefs of Police 🗙 🔪                                                                                                    |                                                                                                    | – 0 ×                                |
|----------------------------------------------------------------------------------------------------|----------------------------------------------------------------------------------------------------|--------------------------------------|
| $igstarrow igcap_{igcap_{igcap}}ign_{igcap_{igcap_{igcap}}ign_{igcap_{igcap}}ign_{igcap_{ign}ign_{ign}ign}ign_{ign}ign}ignap}}}}}}} \ignentin}} \ignentintintion}} in thetwightintion}big} intententententen}big} intentententen}} intententententen}big} intententententen}ignententen}ignen} intentententen}ignen} intentententen}big} inte$ |                                                                                                    | Q 7 🖈                                |
|                                                                                                    | Maryland Chiefs of Police Association                                                                                                    | r site                               |
|                                                                                                    | Please create a password                                                                                                    |                                      |
| но                                                                                                    | Iome About Membership Ar Password port MCPA Charitable                                                                                                  | Activities                           |
|                                                                                                    | Confirm Password                                                                                                    |                                      |
| Logi                                                                                                    | gin Quick Links                                                                                                    |                                      |
| Exist                                                                                                    | Cancel Create Profile Executive Board a Membership N                                                                                                    | nd Quarterly<br>Aeetings             |
| If you                                                                                                    | ou already have an account, sign in here. Awards & Sch                                                                                                  | olarship                             |
| Userr                                                                                                    | President's M President's M Executive Directo                                                                                                    | rs Message                           |
| Pass                                                                                                    | sword Job Annouc                                                                                                    | ments                                |
| Forat                                                                                                    | ot Pessword Our Sponsors                                                                                                    |                                      |
| Forgot<br>Logi                                                                                                    | ot Username                                                                                                    |                                      |
|                                                                                                    | PG                                                                                                    | <b>2</b>                             |
| New                                                                                                    | v Users                                                                                                    |                                      |
| If you                                                                                                    | ou are a new user, enter your email address below to login.                                                                                             |                                      |
| Email<br>atest                                                                                                    | ail IACP TECHNOLOGY                                                                                                    | CENTER                               |
| By prov<br>Regi                                                                                                    | oviding your email address, you agree to receive emails from Maryland Chiefs of Police Association Statement by the IACF Immigration Enforcem Sanctions | ton U.S.<br>Jent Policy and          |
|                                                                                                    | Statement From JACP<br>Donald W. De Lucca o                                                                                                    | President<br>n London Attack         |
|                                                                                                    | New Model Policies A                                                                                                    | vailable!                            |
|                                                                                                    | IACP Supports the Na<br>Justice Commission A                                                                                                    | Lonal Criminal<br><u>sct of 2017</u> |
|                                                                                                    | Daily News                                                                                                    |                                      |
|                                                                                                    | Fia. deputy kills drunk<br>who find there to fight                                                                                                    | driving suspect                      |
| Search the web and Windows                                                                                                    | 🗐 🖻 🤄 🗐 🕲 🗷 📴 🧿 🧕                                                                                                    | へ 智 史 の <b>員</b> 800 AM<br>5/22/2017 |

New users will be prompted to create a password (please write this down so you don't forget it!)

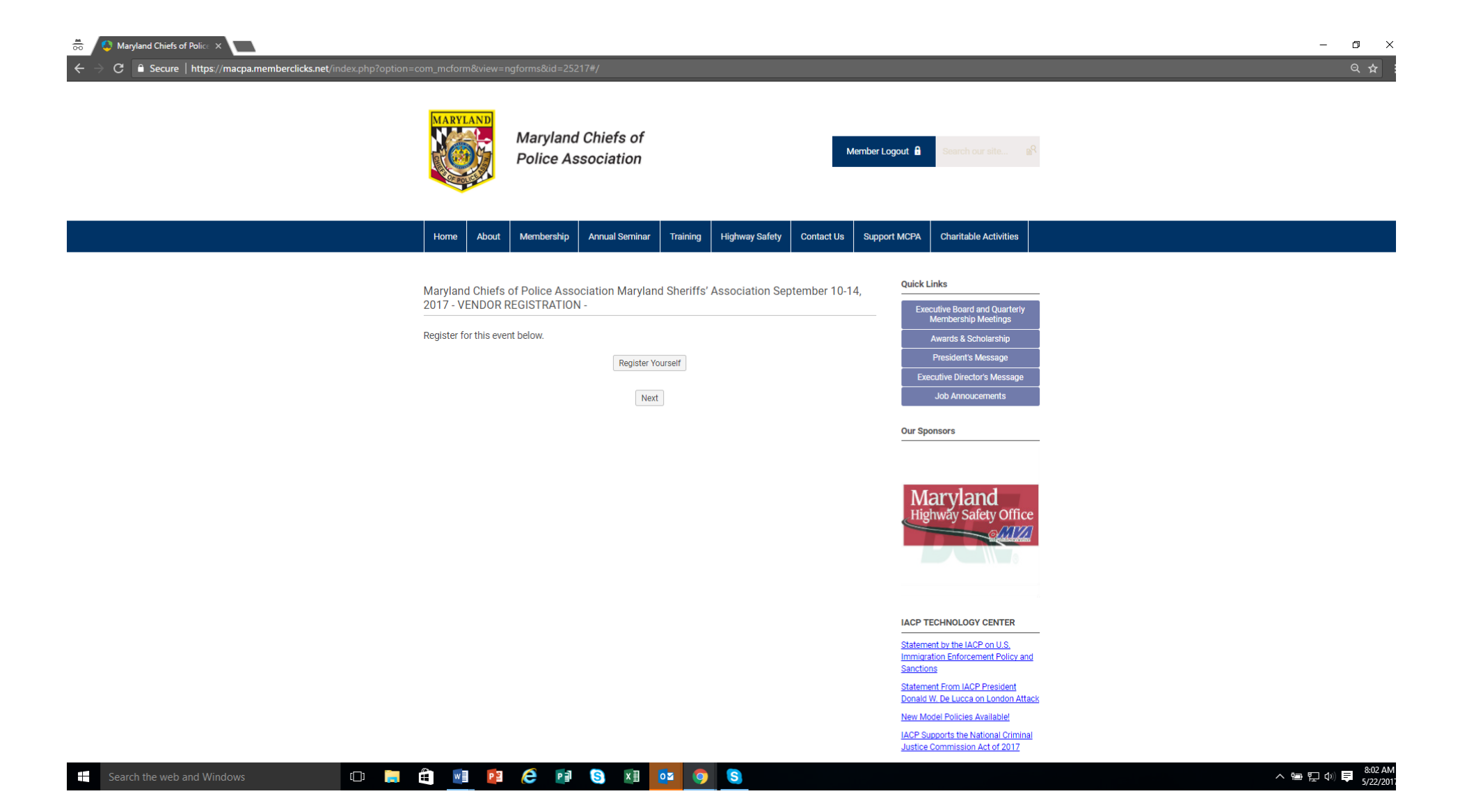

Click on "Register Yourself"

| 👼 🖉 Maryland Chiefs of Police 🗙                                     |                                                                    |                           |                           |                                                                                                    | – a ×                           |
|---------------------------------------------------------------------|--------------------------------------------------------------------|---------------------------|---------------------------|----------------------------------------------------------------------------------------------------|---------------------------------|
| ← → C   Secure   https://macpa.memberclicks.net/index.php?option=cc | om_mcform&view=ngforms&id=25217#/                                  | <u> </u>                  |                           |                                                                                                    | ୍ କ୍ :                          |
|                                                                     | Home About Membership An                                           | nual Seminar Training     | Highway Safety Contact Us | Support MCPA Charitable Activities                                                                      |                                 |
|                                                                     | Maryland Chiefs of Police Associat<br>2017 - VENDOR REGISTRATION - | ion Maryland Sheriffs' As | sociation September 10-1  | 4, Quick Links                                                                                          |                                 |
|                                                                     | Register for this event below.                                     |                           |                           | Membership Meetings<br>Awards & Scholarship                                                             |                                 |
|                                                                     | ▼ (Self)                                                           |                           | Ca                        | President's Message Executive Director's Message                                                        |                                 |
|                                                                     | Registrant Name*                                                   | Last Name                 |                           | Job Annoucements                                                                                        |                                 |
|                                                                     | Organization                                                       |                           |                           |                                                                                                    |                                 |
|                                                                     | Contact Name                                                       |                           |                           | Maryland<br>Highway Safety Office                                                                       |                                 |
|                                                                     | Phone<br>Best Contact                                              |                           |                           |                                                                                                    |                                 |
|                                                                     | Address - Business                                                 |                           |                           |                                                                                                    |                                 |
|                                                                     | Line 1                                                             |                           |                           | IACP TECHNOLOGY CENTER                                                                                  |                                 |
|                                                                     | Line 2                                                             |                           |                           | Statement by the IACP on U.S.<br>Immigration Enforcement Policy and                                     |                                 |
|                                                                     | City                                                               | Select State/Province     | ▼ Zip/Postal Code         | Sanctions                                                                                               |                                 |
|                                                                     | Phone                                                              |                           |                           | Statement From IACP President     Donald W. De Lucca on London Attack     New Model Policies Available! |                                 |
|                                                                     | Agency                                                             |                           |                           | IACP Supports the National Criminal Justice Commission Act of 2017                                      |                                 |
|                                                                     | Agency Fax                                                         |                           |                           | Daily News                                                                                              |                                 |
|                                                                     | Email                                                              |                           |                           | Fla. deputy kills drunk driving suspect<br>who fled, tried to fight<br>Wis. DOJ issues guidelines for   |                                 |
|                                                                     | atest@abc.com                                                      |                           |                           | investigating fatal police shootings                                                                    |                                 |
|                                                                     | Main product to be displayed                                       |                           |                           | Actor Tom Hanks is on the beat,<br>flagging car for police<br>Texas hair accused of stealing bearse     |                                 |
| 🖶 Search the web and Windows                                        | 🕯 🖬 📴 🤗 📑 🔇                                                        | x 🛛 🔯 🧿                   | S                         |                                                                                                    | 스 🖮 🔛 Φ) 📮 8:03 AM<br>5/22/2017 |

This page will appear and you will need to fill in all of the appropriate information about you and your company. Toward the bottom of the page (not displayed) you will be asked to select the applicable vendor fees (vendor booth \$875, premium vendor space an additional \$275 or an addition attendee at \$300. You must check all that apply) You will also be asked to check whether you need electricity at your booth. Once completed, click on "Next" at the bottom of the page.

Search the w

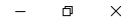

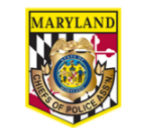

Maryland Chiefs of Police Association

| Member Logout | Search our site |  |
|---------------|-----------------|--|

Home About Membership Annual Seminar Training Highway Safety Contact Us Support MCPA Charitable Activities

|             | Summary                                                                                                    |                      | Quick Links                                                                                                    |
|-------------|----------------------------------------------------------------------------------------------------|----------------------|----------------------------------------------------------------------------------------------------|
|             | Maryland Chiefs of Police Association Maryland Sheriffs' Associatio<br>2017 - VENDOR REGISTRATION -                                                                                  | on September 10-14,  | Executive Board and Quarterly<br>Membership Meetings<br>Awards & Scholarship                                                                            |
|             | <u>John Atest</u><br>I would like to hold a drawing for a gift at my booth:<br>Yes                                                                                                   |                      | President's Message<br>Executive Director's Message<br>Job Annoucements                                                                                 |
|             | EXHIBIT REGISTRATION FEES:<br>Vendor Registration (Early Bird prior to Aug 1st \$800)<br>PREMIUM SPACE (located next to or across from food/beverage<br>Electric is required:<br>Yes | \$800.00<br>\$275.00 | Our Sponsors                                                                                                    |
|             | Total:                                                                                                    | \$1,075.00           | IACP TECHNOLOGY CENTER                                                                                                    |
|             | Previous Next                                                                                                    |                      | Statement by the IACP on U.S.<br>Immigration Enforcement Policy and<br>Sanctons<br>Statement From IACP President<br>Donaid W. De Lucca on London Attack |
|             |                                                                                                    |                      | New Model Policies Available!<br>IACP Supports the National Criminal<br>Justice Commission Act of 2017                                                  |
|             |                                                                                                    |                      | Daily News                                                                                                    |
| and Windows | 🖷 📲 🚰 CC 📭 🔕 🖄 💇 🧿 S                                                                                                    |                      | ·····································                                                                                                    |

The summary page will now appear. Make sure the information is correct and then select next at the bottom of the page.

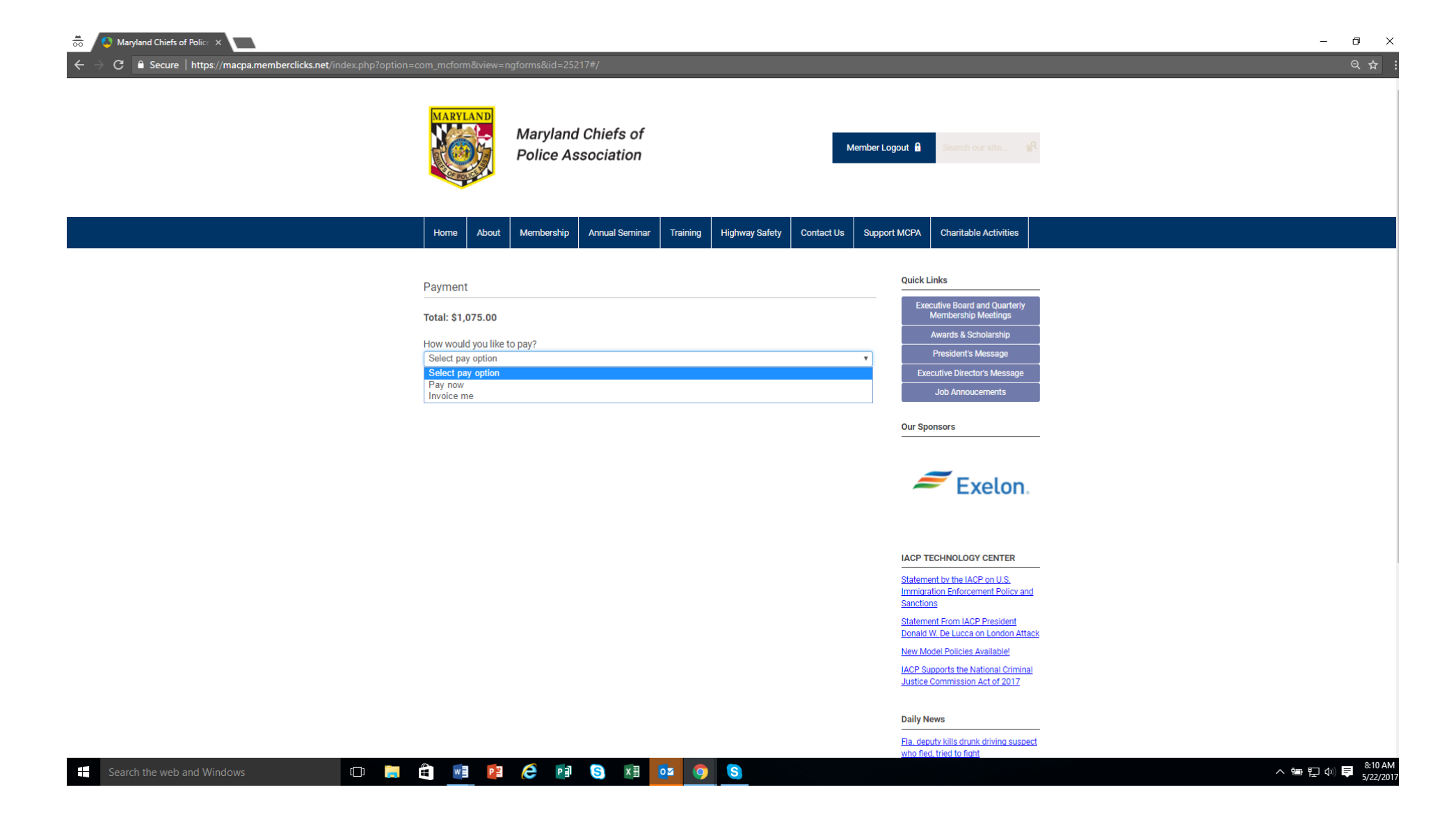

You are now at the payment page. You must select a payment method, "Pay Now" (with a credit card) or "Invoice me." We would prefer that the Pay Now option is selected but we do recognize that there are a few organizations that require an invoice and approval through their finance departments. If you selected "Pay Now" a screen will appear where you input your credit card information.

| 👼 🖊 🌢 Maryland Chiefs of Police 🗙 🔽                        |                    |                           |                         |               |                                                 | - 6        |
|------------------------------------------------------------|--------------------|---------------------------|-------------------------|---------------|-------------------------------------------------|------------|
| ← → C 🗎 Secure   https://macpa.memberclicks.net/index.php? |                    |                           |                         |               |                                                 |            |
|                                                            |                    |                           |                         |               |                                                 |            |
|                                                            | MARYLAND           | Maryland Chiefs of        |                         |               |                                                 |            |
|                                                            |                    | Police Association        |                         | Membe         | er Logout 🔒 Search our site 🔊                   |            |
|                                                            | CF POLICE          |                           |                         |               |                                                 |            |
|                                                            | · · · ·            |                           |                         |               |                                                 |            |
|                                                            | Home About         | Membership Annual Seminar | Training Highway Safety | Contact Us Su | pport MCPA Charitable Activities                |            |
|                                                            |                    |                           |                         |               |                                                 |            |
|                                                            | Payment            |                           |                         |               | Quick Links                                     |            |
|                                                            | rayment            |                           |                         |               | Executive Board and Quarterly                   |            |
|                                                            | Total: \$1,075.00  |                           |                         |               | Awards & Scholarship                            |            |
|                                                            | How would you like | to pay?                   |                         | •             | President's Message                             |            |
|                                                            |                    |                           |                         |               | Executive Director's Message                    |            |
|                                                            | Invoice            |                           |                         |               | Job Annoucements                                |            |
|                                                            | Invoice Email      |                           |                         |               | Our Sponsors                                    |            |
|                                                            | jnewnan@jhu.edu    |                           |                         |               |                                                 |            |
|                                                            | <b>↑</b>           | Previous                  | Pay Later               |               |                                                 |            |
|                                                            |                    |                           |                         |               | Maryland                                        |            |
|                                                            |                    |                           |                         |               | Highway Safety Office                           |            |
|                                                            |                    |                           |                         |               | Sector Sector                                   |            |
|                                                            |                    |                           |                         |               |                                                 |            |
|                                                            |                    |                           |                         |               |                                                 |            |
|                                                            |                    |                           |                         |               | IACP TECHNOLOGY CENTER                          |            |
|                                                            |                    |                           |                         |               | Statement by the IACP on U.S.                   |            |
|                                                            |                    |                           |                         |               | Immigration Enforcement Policy and<br>Sanctions |            |
|                                                            |                    |                           |                         |               | Statement From IACP President                   |            |
|                                                            |                    |                           |                         |               | Donald W. De Lucca on London Attack             |            |
|                                                            |                    |                           |                         |               | IACP Supports the National Criminal             |            |
|                                                            |                    |                           |                         |               | Justice Commission Act of 2017                  |            |
| Search the web and Windows                                 | 📄 😩 🖬 📔            | 🩋 🖻 S 🖬                   | oz 🧿 S                  |               |                                                 | へ 管 臣 の) 早 |

If you select "Invoice Me" click "Pay Later" and you will be e-mailed an electronic invoice. Make sure you have the correct email address in the block that says "Invoice E-Mail"

| C Secure   https://macpa.memberclicks.net/index.php?op | mcform&view=ngforms&id=25217#/                                                                                                    |  |
|--------------------------------------------------------|----------------------------------------------------------------------------------------------------|--|
|                                                        | MARYLAND<br>Maryland Chiefs of<br>Police Association Member Logout & Search our site.                                                                                                    |  |
|                                                        | Home About Membership Annual Seminar Training Highway Safety Contact Us Support MCPA Charitable Activities                                                                                                    |  |
|                                                        | Confirmation Quick Links                                                                                                    |  |
|                                                        | John Atest Executive Board and Quarterly<br>Membership Meetings                                                                                                    |  |
|                                                        | Wigets LTD Awards & Scholarship                                                                                                    |  |
|                                                        | Invoice #: 1022 Date: 05/22/2017 Executive Director's Message                                                                                                    |  |
|                                                        | Dear John Atest; Job Annoucements                                                                                                    |  |
|                                                        | Thank you for your registration for a vendor space at the 2017 Maryland Chiefs of Police and Maryland Sheriffs Association<br>Professional Development Training Seminar. You will be receiving an e-mailed invoice regarding your registration amount with either the<br>total paid or invoice total due. We value your participation in our Training Seminar I Our members are always looking for products and<br>services such as yours to be able to provide the best possible services to the citizens they serve. We hope that your participation is our<br>Training Seminar will be very beneficial to your organization.<br>Dur Sponsors |  |
|                                                        | Please keep this e-mail as a receipt for your registration.                                                                                                    |  |
|                                                        | Respectfully;<br>Maryland Chiefs of Police Association. Inc.                                                                                                    |  |
|                                                        | IACP TECHNOLOGY CENTER  Statement by the IACP on U.S. Immigration Enforcement Policy and Sanctions                                                                                                    |  |
|                                                        | Statement From IACP President<br>Donald W. De Lucca on London Attack                                                                                                    |  |
|                                                        | New Model Policies Available<br>IACP Supports the National Criminal<br>Justice Commission Act of 2017                                                                                                    |  |
|                                                        | Daily News                                                                                                    |  |
|                                                        | Fila, deputy kills drunk driving suspect<br>who filed tried to fight                                                                                                    |  |

You will get a confirmation on the screen and an e-mail will be sent to you confirming your registration. You will receive a second e-mail immediately following with an invoice. The invoice will either be a paid invoice for the amount paid or an invoice with the amount due and instructions for payment. Your registration is complete! Any question about vendor / exhibitor registration can be directed to John Newnan at jnewnan@jhu.edu or 410-516-9873.